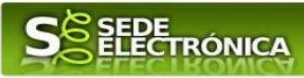

## GUÍA PARA ACCEDER A UNA NOTIFICACIÓN PENDIENTE EN SEDE ELECTRÓNICA Y A SU CONTENIDO

A través de SEDE puede recibir notificaciones referentes a algún trámite que haya realizado por la misma, de tal manera que recibirá en su email un **aviso de notificación**, dónde se le indica que para acceder al contenido de la notificación es necesario que entre en sede electrónica en el plazo de diez días naturales:

E-mail: Aviso de Notificación en SEDE

## SEDE ELECTRÓNICA

A fecha de hoy, se ha puesto a disposición en la SEDE electrónica de la Junta de Extremadura (SEDE ELECTRÓNICA) la siguiente notificación electrónica n° 4149110060220200005000NOT002 relativa al expediente n° 4149110060220200005000 del trámite: Solicitud de inscripción para el registro del certificado de eficiencia energética de edificios.

Para acceder al contenido de la notificación, es necesaria **la comparecencia en sede electrónica**, según lo dispuesto en el artículo 43.1 de la Ley 39/2015, de Procedimiento Administrativo Común de las Administraciones Públicas, es decir, el acceso por el interesado o su representante debidamente identificado al contenido de la notificación. La notificación se entenderá practicada en el momento en que se produzca el acceso a su contenido, siendo el plazo para acceder de diez naturales desde la puesta a disposición de la notificación. Transcurido dicho plazo sin acceder a su contenido, se entenderá la notificación practicada.

Nota: Este aviso de puesta a disposición se realiza en virtud del artículo 41.6 de la Ley 39/2015, y LA RECEPCIÓN DE ESTE MENSAJE NO SE CONSIDERA ACCEDER A LA NOTIFICACIÓN ELECTRÓNICA.

Una vez haya recibido y leído el aviso de notificación, debe acceder en el plazo indicado, en **sede.gobex.es** con su equipo informático (dónde tenga instalado su certificado digital).

Importante: No acceda con el navegador Explorer.

A continuación vamos a ver los pasos que debe seguir para aceptar dicha notificación (**acuse de recibo**) y posteriormente acceder al **contenido** de la misma.

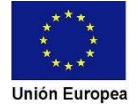

Cómo acceder a una notificación pendiente en SEDE y a su contenido.

I. Lo primero que se debe hacer es entrar en SEDE ELECTRÓNICA, **sede.gobex.es** a través de **Carpeta Ciudadana** y una vez se identifique, pulse en el botón Mis Expedientes.

2. Localice el expediente por el que ha recibido aviso de notificación en su email, y pulse en el

| botón 🔽 🗠                                                    |                                                                     |                                                        |              |                |                   |                      |
|--------------------------------------------------------------|---------------------------------------------------------------------|--------------------------------------------------------|--------------|----------------|-------------------|----------------------|
| Trámites y<br>Servicios<br>→ Trámites<br>→ Carpeta Ciudadana | Inicio / Mis Expedientes<br>Mis Expedientes<br>Mis representaciones | Mis Datos Mis notif<br>Tasas                           | icaciones    | Mis borradores | : Mis docum       | entos Salas de Firma |
| Representantes                                               | Listado de expedientes                                              |                                                        |              |                |                   |                      |
| → Entidades locales → Sala de firma                          | N° expediente                                                       | Trámite                                                | Fecha inicio | Fase           | Estado            | Acciones             |
| → Código seguro de<br>verificación (CSV)                     | 5637110060220200044314                                              | Solicitud de alta y modificación de dato<br>personales | s 26/10/2020 | En tramitación | Estado presentado | Editar               |
| → Verificación Sede                                          | 5637110060220200044305                                              | Solicitud de alta y modificación de dato<br>nersonales | s 26/10/2020 | Entramitación  | Estado presentado | Editar               |

Si no localiza su expediente, también puede utilizar el buscador de expedientes que se encuentra en la parte inferior de la pantalla:

| Buscar expedientes |                                  |   |
|--------------------|----------------------------------|---|
| Nº expediente:     |                                  |   |
| Fecha inicio:      | Desde: Hasta:                    |   |
| Fase:              | En tramitación C Cerrado C Todos |   |
| Trámite:           |                                  | • |
|                    | Buscar                           |   |

3. Tras acceder a su expediente a través del botón<sup>Ver</sup>, debe pulsar el botón<sup>Mis notificaciones</sup> y localizar su notificación **pendiente** y pulsar en

|                              | Deta                     | lle del expediente                     |                            |          |  |
|------------------------------|--------------------------|----------------------------------------|----------------------------|----------|--|
| formación general            |                          |                                        |                            |          |  |
| RUE/Nº Expediente:           |                          | Ejercicio:                             | Fecha presentación/inicio: |          |  |
| 59181100602201900001         | 40                       | 2019                                   | 30/08/2019                 |          |  |
|                              | F                        | Procedimiento:                         |                            |          |  |
|                              | Autorización             | compatibilidad actividades             |                            |          |  |
| Estado:                      |                          |                                        | Fase:                      |          |  |
| En tramitación               |                          |                                        | Entrada de datos           |          |  |
| Estados                      |                          | Documentos                             | Mis notificació            | ones     |  |
| lotificaciones relacionadas  |                          |                                        |                            |          |  |
| Nº notificación              | Asunto                   | F. notificación                        | Estado                     | Acciones |  |
| 5918110060220190000140NOT003 | compatibilidad pendiente | 02/09/2019                             | Pendiente                  |          |  |
|                              | 0                        | <<< >>>>>>>>>>>>>>>>>>>>>>>>>>>>>>>>>> |                            |          |  |

4. Seguidamente se abrirá el documento del **acuse de recibo de la notificación** y debe pulsar en "**Aceptar**" o "**Rechazar**" la notificación.

|                                           | <b>EXTREMADURA</b>                                                                            |
|-------------------------------------------|-----------------------------------------------------------------------------------------------|
| COMPARECE                                 |                                                                                               |
| 08837857S                                 |                                                                                               |
| MANUEL LÓPEZ FERNÁNDEZ                    |                                                                                               |
| ad de titular a fecha 02/09/2019 11:41:40 | la (recepción/rechazo) de la                                                                  |
|                                           | COMPARECE<br>08837857S<br>MANUEL LÓPEZ FERNÁNDEZ<br>ad de titular a fecha 02/09/2019 11:41:40 |

Aceptar Rechazar

En función de la acción la notificación pasará a estado "Notificado" o "Rechazado".

Si selecciona "**Aceptar**" la notificación le avisa para que confirme la aceptación, de tal manera que si está de acuerdo, debe volver a pulsar "**Aceptar**".

Atrás

|                                | COMPARECE                                                       |                 |
|--------------------------------|-----------------------------------------------------------------|-----------------|
| NIF/NIE:                       | <ol> <li>Mensaje de información</li> </ol>                      |                 |
| Nombre y apel<br>Razón social: | Va a proceder a aceptar la<br>notificación.<br>Aceptar Cancelar | DEZ             |
| para certificar                | en canuau ue titular a lecha vzivolzo io                        | 11:49:48 la (re |
| notificación Nº                | 5918110060220190000140NOT003 aso                                | ciada a:        |

Una vez aceptada la notificación, pasará al estado **"Notificado"** y podrá consultar el contenido de dicha notificación pulsando en  $p_{\text{Documentos}}$  y en q.

De tal manera que podrá visualizar, descargar o imprimir el archivo que le han enviado.

| Información general                                      |                                       |                            |  |  |
|----------------------------------------------------------|---------------------------------------|----------------------------|--|--|
| RUE/Nº Expediente:                                       | Ejercicio:                            | Fecha presentación/inicio: |  |  |
| 5918110060220190000140                                   | 2019                                  | 30/08/2019                 |  |  |
|                                                          | Procedimiento:                        |                            |  |  |
|                                                          | Autorización compatibilidad actividad | es                         |  |  |
| Estado:                                                  |                                       | Fase:                      |  |  |
| En tramitaci                                             | ón                                    | Entrada de datos           |  |  |
| Estados                                                  | Documentos                            | Mis notificaciones         |  |  |
| Documentos relacionados                                  |                                       |                            |  |  |
| Nombre                                                   |                                       |                            |  |  |
| Jescripción                                              |                                       |                            |  |  |
|                                                          | Buscar                                |                            |  |  |
| Nombre                                                   | Des                                   | scripción                  |  |  |
| 1567158263730_acuse_recibo_591811006022<br>140NOT001.pdf | Documento de acuse                    | <b></b>                    |  |  |

## Nota:

Si tiene alguna incidencia puede resolverla a través del Soporte Técnico de SEDE:

Los servicios de soporte técnico al usuario serán atendidos en el siguiente horario:

- De lunes a viernes, de 09:00h a 14:00h y de 15:00 a 20:00h.
- Fines de semana y festivos, de 9:00h a 19:00h.

El número de atención telefónico es el siguiente: **924 336 975** E-mail: **soporte.sede@juntaex.es**